## 練馬区立小中学校樹木等調査および台帳整備委託(緊急雇用創出事業)

緊急雇用創出事業・学校緑化・施設管理システム

## 主旨・内容

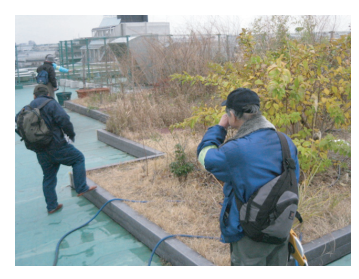

短期雇用者による樹木調査の様子

本業務は、練馬区が管理する区立小学校および中学校の施設内にある樹木等の現況を調査し、 台帳データおよびシステムを作成・運用し、学校緑化行政の向上を目指すとともに、国の緊急雇 用創出事業臨時特例交付金を活用することにより、離職を余儀なくされた非正規労働者、中高年 齢者等の失業者を雇用する事業を実施することで、次の雇用までの短期の雇用・就業機会を創出 ・提供することを目的とする。調査及び台帳作成においては、新規の短期雇用を行い、樹木調査 及び台帳のデータ作成等に従事いただいた。樹木台帳システムは、わかりやすいシステムとする とともに、全ての学校を対象に検索を行うことで問題のある樹木やその対象学校を簡単に検索で きるシステムの提案・構築を行った。樹木の調査員からは樹木の勉強になりまた参加したいとの 声が多かった。

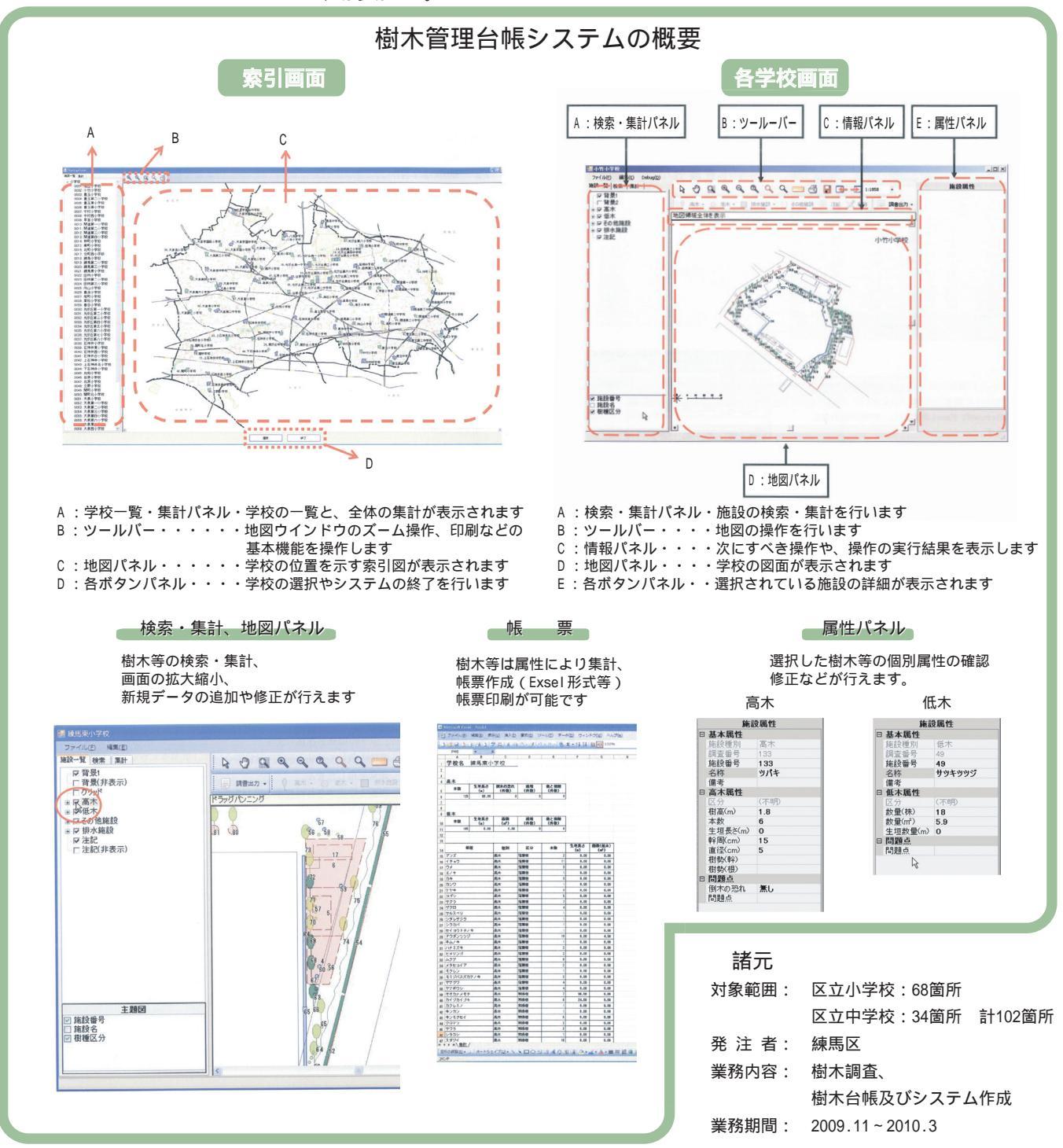